# 在WAP131、WAP351和WAP371上配置WPA-PSK複雜性

#### 目標

配置VAP(虛擬接入點)時,有多個選項可用於安全驗證客戶端。如果選擇了WPA個人(也 稱為WPA-PSK或WiFi保護訪問 — 預共用金鑰),您可以配置用於身份驗證的金鑰的複雜性 要求。金鑰越複雜,安全性越高。

本文檔的目的是向您展示如何在WAP131、WAP351和WAP371上配置WPA-PSK複雜性。

### 適用裝置

·WAP131

·WAP351

·WAP371

# 軟體版本

·v1.0.1.3(WAP131、WAP351)

·v1.2.0.2(WAP371)

# 配置WPA-PSK複雜性

步驟1.登入到Web配置實用程式並選擇**系統安全> WPA-PSK複雜性**。WPA-PSK Complexity 頁面隨即開啟。

| WPA-PSK Complexity               |        |                               |
|----------------------------------|--------|-------------------------------|
| WPA-PSK Complexity:              | Enable |                               |
| WPA-PSK Minimum Character Class: | 3 💌    |                               |
| WPA-PSK Different From Current:  | Enable |                               |
| Maximum WPA-PSK Length:          | 63     | (Range: 32 - 63, Default: 63) |
| Minimum WPA-PSK Length:          | 8      | (Range: 8 - 16, Default: 8)   |
| Save                             |        |                               |

步驟2.在*WPA-PSK Complexity*欄位中,選中**Enable**覈取方塊。啟用此項將使WAP根據下面指 定的標準檢查WPA-PSK金鑰。預設情況下禁用。

| WPA-PSK Complexity               |        |                               |
|----------------------------------|--------|-------------------------------|
| WPA-PSK Complexity:              | Enable |                               |
| WPA-PSK Minimum Character Class: | 3 🔻    |                               |
| WPA-PSK Different From Current:  | Enable |                               |
| Maximum WPA-PSK Length:          | 63     | (Range: 32 - 63, Default: 63) |
| Minimum WPA-PSK Length:          | 8      | (Range: 8 - 16, Default: 8)   |
| Save                             |        |                               |

步驟3.從WPA-PSK Minimum Character Class下拉選單中選擇金鑰字串中必須包含的最小字 元類數。四個字元類是標準鍵盤上可用的大寫字母、小寫字母、數字和特殊字元。3是預設值

| WPA-PSK Complexity               |               |                               |
|----------------------------------|---------------|-------------------------------|
| WPA-PSK Complexity:              | Enable        |                               |
| WPA-PSK Minimum Character Class: | 3             |                               |
| WPA-PSK Different From Current:  | 1 inable<br>2 |                               |
| Maximum WPA-PSK Length:          | 3<br>4        | (Range: 32 - 63, Default: 63) |
| Minimum WPA-PSK Length:          | 8             | (Range: 8 - 16, Default: 8)   |
| Save                             |               |                               |

o

步驟4.選中*WPA-PSK Different From Current*欄位中的**Enable**覈取方塊,以強制使用者在當前 金鑰過期時建立其他金鑰。預設設定為禁用,允許使用者在當前金鑰到期時使用其舊金鑰或上 一金鑰。

| WPA-PSK Complexity              |        |                               |
|---------------------------------|--------|-------------------------------|
| WPA-PSK Complexity:             | Enable |                               |
| WPA-PSK Minimum Character Class | 3 -    |                               |
| WPA-PSK Different From Current: | Enable |                               |
| Maximum WPA-PSK Length:         | 63     | (Range: 32 - 63, Default: 63) |
| Minimum WPA-PSK Length:         | 8      | (Range: 8 - 16, Default: 8)   |
| Save                            |        |                               |

步驟5.在*最大WPA-PSK長度*欄位中,輸入最大金鑰長度(以字元數為單位)。範圍為32-63,預設值為63。

| WPA-PSK Complexity               |        |                               |
|----------------------------------|--------|-------------------------------|
| WPA-PSK Complexity:              | Enable |                               |
| WPA-PSK Minimum Character Class: | 3 🔻    |                               |
| WPA-PSK Different From Current:  | Enable |                               |
| Maximum WPA-PSK Length:          | 63     | (Range: 32 - 63, Default: 63) |
| Minimum WPA-PSK Length:          | 8      | (Range: 8 - 16, Default: 8)   |
| Save                             |        |                               |

步驟6.在*最小WPA-PSK長度*欄位中,輸入最小金鑰長度(以字元數為單位)。範圍為8 - 16,預設值為8。

| WPA-PSK Complexity               |        |                               |
|----------------------------------|--------|-------------------------------|
| WPA-PSK Complexity:              | Enable |                               |
| WPA-PSK Minimum Character Class: | 3 🔻    |                               |
| WPA-PSK Different From Current:  | Enable |                               |
| Maximum WPA-PSK Length:          | 63     | (Range: 32 - 63, Default: 63) |
| Minimum WPA-PSK Length:          | 16     | (Range: 8 - 16, Default: 8)   |
| Save                             |        |                               |

| WPA-PSK Complexity               |        |                               |
|----------------------------------|--------|-------------------------------|
| WPA-PSK Complexity:              | Enable |                               |
| WPA-PSK Minimum Character Class: | 3 🔻    |                               |
| WPA-PSK Different From Current:  | Enable |                               |
| Maximum WPA-PSK Length:          | 63     | (Range: 32 - 63, Default: 63) |
| Minimum WPA-PSK Length:          | 16     | (Range: 8 - 16, Default: 8)   |
| Save                             |        |                               |